# How To Complete Your Room Condition Report

1. Go to NDSCS homepage at <u>www.ndscs.edu</u> and select Campus Connection

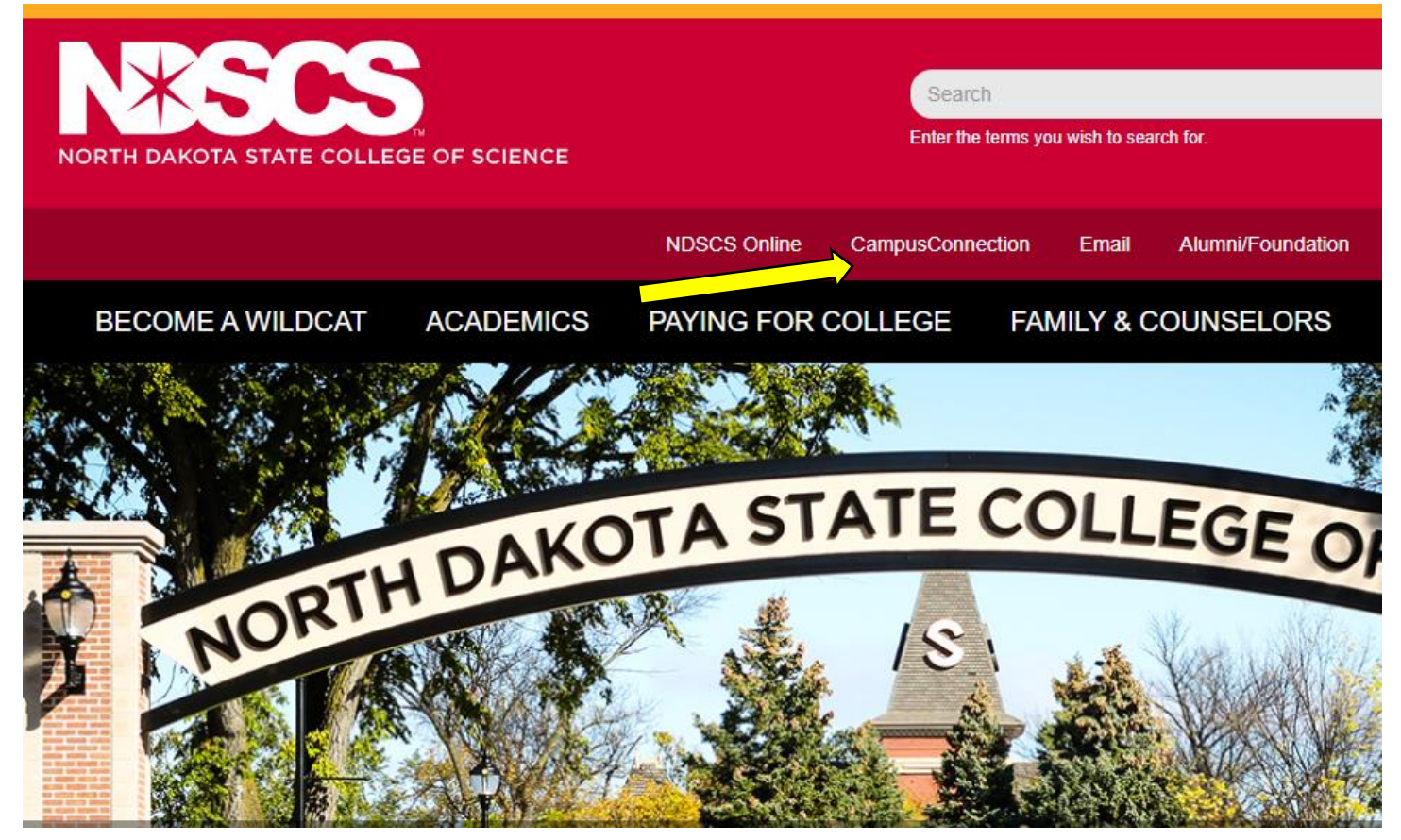

### 2. Log into CampusConnection

| Campus Connection Log In                                                   | Trouble Logging In?                                                                                  |
|----------------------------------------------------------------------------|----------------------------------------------------------------------------------------------------|
| NDUS Campus Connection requires authentication using your NDUS identifier. | If you are experiencing any difficulties getting logged into the system, please use the links below. |
| User ID                                                                    |                                                                                                    |
|                                                                            | NDUS System Status                                                                                   |
| Password                                                                   | Liser ID and Password Help                                                                           |
|                                                                            |                                                                                                    |
| I agree to the terms of the User Agreement                                 | Send email to Help Desk                                                                              |
| Log In                                                                     |                                                                                                    |
| Log In                                                                     |                                                                                                    |

# 3. Select Self Service

| Academic Progress |                                   | Tasks and Communications | Financial Aid    |
|-------------------|-----------------------------------|--------------------------|------------------|
|                   | not available. A Campus Preferenc | No current tasks         |                  |
|                   | Student Self Service              | Information Contex       | Academia Decenda |
|                   | Student Self Service              | Information Center       | Academic Records |
|                   |                                   |                          |                  |
| Profile           | Manage Classes                    |                          |                  |
|                   |                                   |                          |                  |

# 4. Select On-Campus Housing

| 💱 Student Center              | Liza's Student Center    |
|-------------------------------|--------------------------|
| 🛅 Parking                     | ▼ Academics              |
| 🛅 On-Campus Housing           | Search<br>Plan<br>Enroll |
| Browse Catalog - All Campuses | My Academics             |
| Class Search - All Campuses   | Williston State College  |
| Share My Information          | other academic 🗸         |
|                               | ▼ Finances               |

**5.** Follow the instructions, or select Continue

#### **On-Campus Housing**

ATTENTION: If you receive an error message at any time during the apply online process, please follow the steps below to enable cookies:

Click the link for the browser you are using; it will open in a new tab.

- iOS Safari, Chrome, Atomic, and Dolphin
- Firefox
- <u>Google Chrome</u>
- Internet Explorer
- Microsoft Edge
- <u>Safari</u>

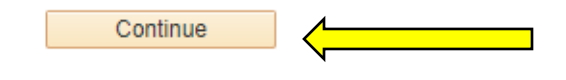

6. Select ND State College of Science, and Continue

Once you select your campus, you will be directed to login again using your campus credentials.

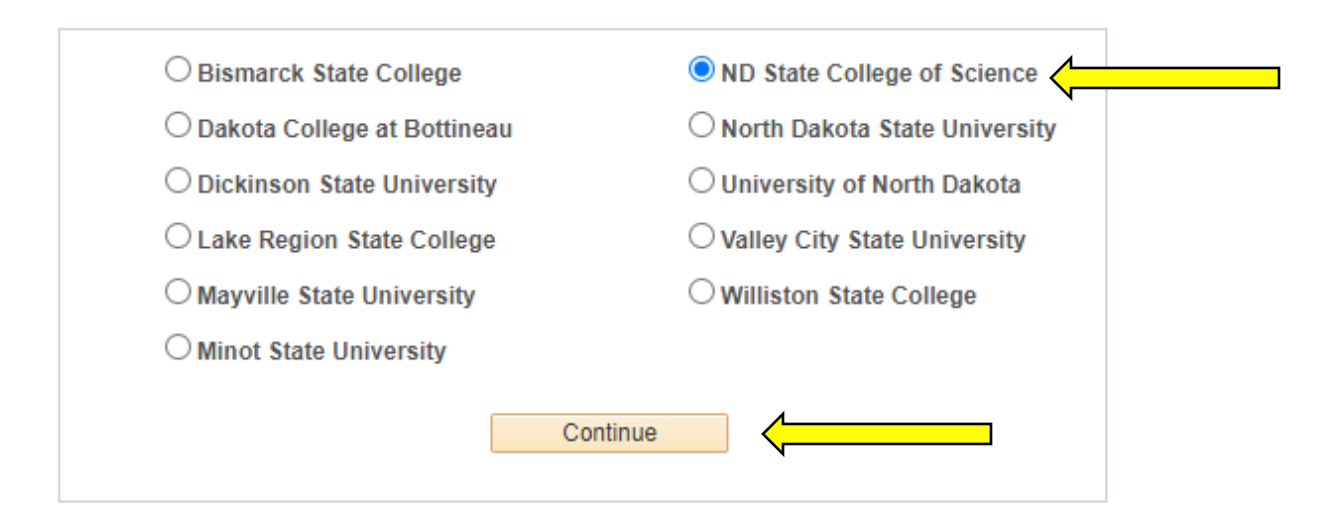

7. Log in using your CampusConnection username and password

|                            | THE SCIENCE OF SUCCESS.<br>North Dakota State College of Science  |
|----------------------------|-------------------------------------------------------------------|
| Please login to Housing Se | If-Service using your Campus Connection Username<br>and Password. |
| Username:                  |                                                                   |
| Password:                  |                                                                   |
|                            | Login                                                             |

NOTICE: If you are having trouble logging in, please contact the NDUS Help Desk for further assistance.

NDUS Help Desk

© 2020 © Adirondack Solutions, Inc. - The Housing Director Self-Service v4.0

8. On the left side of the screen, select RCR/Damages

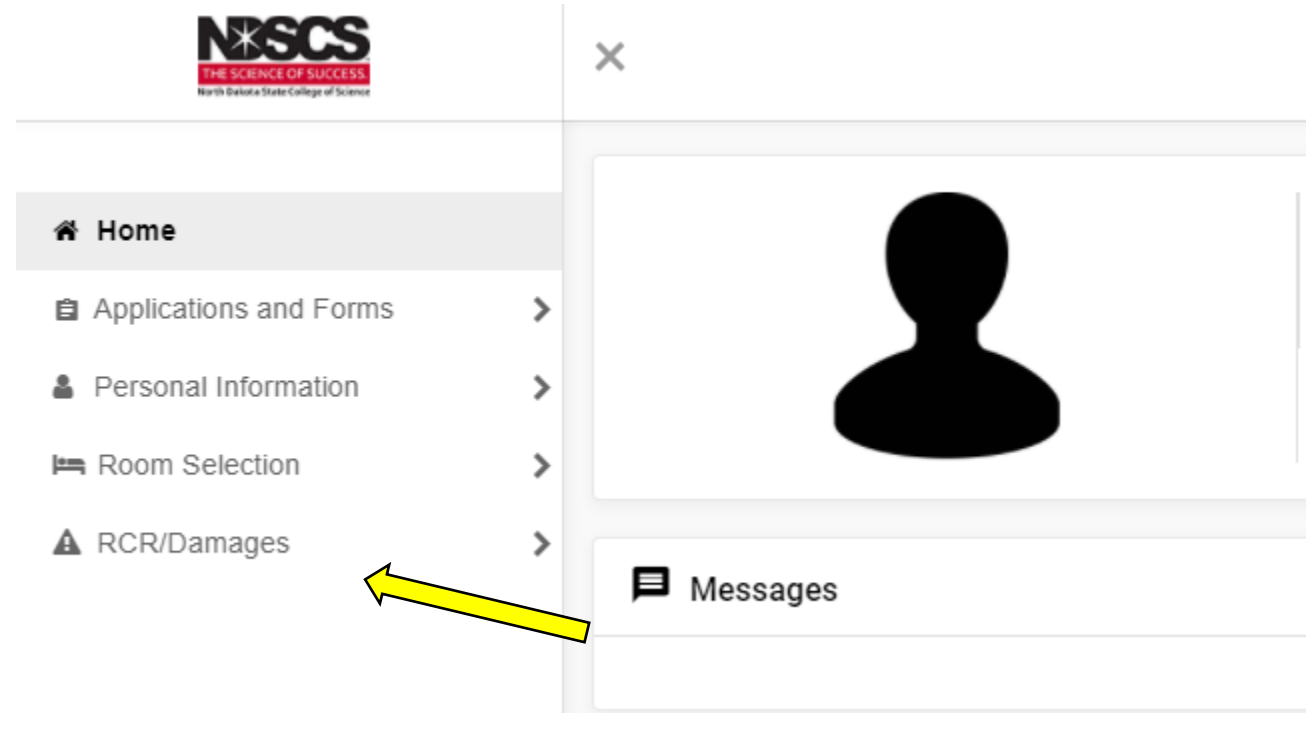

# 9. Then click Room Condition Reports

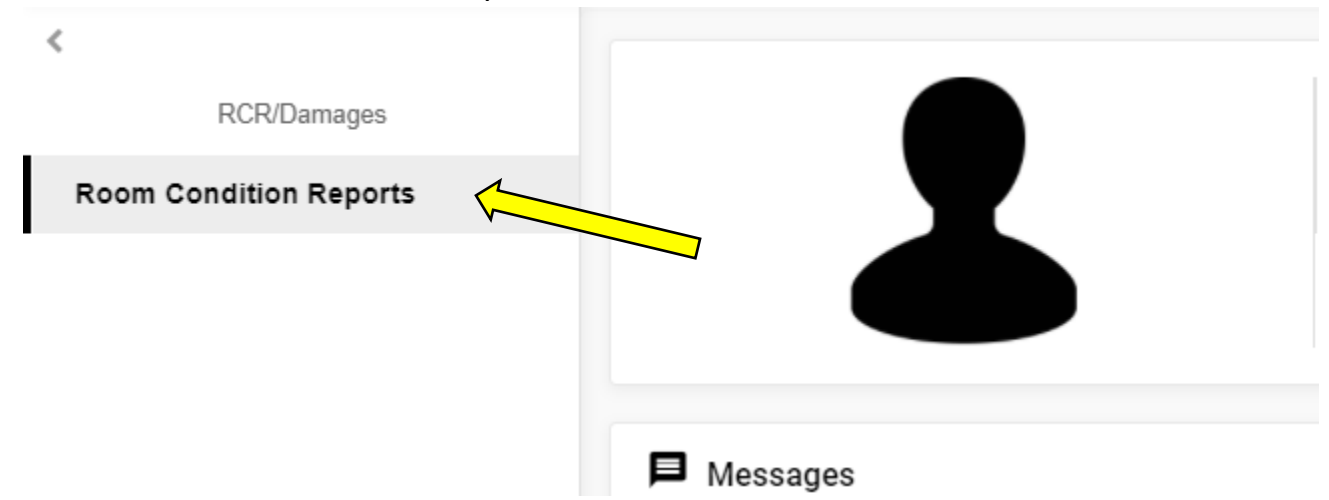

## **10.** Click on the pencil icon to the right of your housing assignment

| Room Condition Reports si | ince SCS Fall 2019 (2) |          |                                  |          |   |
|---------------------------|------------------------|----------|----------------------------------|----------|---|
| Hall                      | Date                   | Туре     | Response                         | Comments |   |
| Nordgaard 206D            | 7/29/20, 2:44 PM       | Check In | Response Required by: 12/01/2020 |          | ľ |
| Walton 101                | 7/29/20, 2:44 PM       | Check In | You Agreed                       | N/A      | 0 |

## **11.** Review the condition of the items in your room

| nportant Information Regarding O                                          | nline Room Condition Reports                                                                                                    |                                                    |                                     |
|---------------------------------------------------------------------------|----------------------------------------------------------------------------------------------------|----------------------------------------------------|-------------------------------------|
| is very important for you to careful<br>port any maintenance issues as th | ly review the condition of your room and its eye arise.                                                                                                    | contents. It is expected that you                  | will maintain your room's condition |
| ny discrepancies between the con-<br>the bottom of the page.              | dition listed below and what you believe is t                                                                                                    | he true condition of the item sho                  | ould be noted in the comments sec   |
| nce you submit this report, you mu                                        | ust notify a housing staff member in order to                                                                                                    | o make changes.                                    |                                     |
| Inventory (69)                                                            |                                                                                                    |                                                    |                                     |
| filter                                                                    |                                                                                                    |                                                    | ¢                                   |
|                                                                           |                                                                                                    |                                                    | •                                   |
| Item                                                                      | Condition                                                                                                    | Last Inspected                                     | Description                         |
| Item<br>Bathroom E Ceiling                                                | Condition<br>Used - normal wear and tear but no<br>repairs needed                                                                                                    | Last Inspected<br>11/14/18                         | Description<br>N/A                  |
| Item<br>Bathroom E Ceiling<br>Bathroom E Door/Lock                        | Condition<br>Used - normal wear and tear but no<br>repairs needed<br>Used - normal wear and tear but no<br>repairs needed                                                         | Last Inspected<br>11/14/18<br>11/14/18             | Description<br>N/A<br>N/A           |
| Item<br>Bathroom E Ceiling<br>Bathroom E Door/Lock<br>Bathroom E Floor    | Condition<br>Used - normal wear and tear but no<br>repairs needed<br>Used - normal wear and tear but no<br>repairs needed<br>Used - normal wear and tear but no<br>repairs needed | Last Inspected<br>11/14/18<br>11/14/18<br>11/14/18 | Description<br>N/A<br>N/A<br>N/A    |

- **12.** Use the text box to report anything you would like noted about the condition of your space.
- **13.** Type your name on the line, or select the signature pad option and sign.
- **14.** Submit!

|                                                                                                    | 1                                                                  |                              |                               |
|----------------------------------------------------------------------------------------------------|--------------------------------------------------------------------|------------------------------|-------------------------------|
| Suite Window/Screen                                                                                                    | Used - normal wear and tear but no repairs needed                  | 11/14/18                     | N/A                           |
| Inspection Date: 7/29/20, 2:44 P!<br>Condition: (n/a)<br>Notes:<br>Your Comment: N/A                                                                                                  | И                                                                  |                              |                               |
| <ul> <li>I agree with the condition of r</li> </ul>                                                                                                    | ny room as listed above.                                           |                              |                               |
| I DO NOT agree with the cond                                                                                                    | lition of my room as listed above.                                 |                              |                               |
| If you do not agree with the condi                                                                                                    | tion as listed above, please provide detailed co                   | nments below on the items yo | ou wish to have re-evaluated. |
| , ,                                                                                                    |                                                                    | ,                            |                               |
| Mala                                                                                                    | <u>/</u>                                                           |                              |                               |
| Make your comments here!                                                                                                    | <                                                                  |                              |                               |
| Make your comments here!                                                                                                    |                                                                    |                              |                               |
| Make your comments here!                                                                                                    | onsent (Hand drawn signature will be auto gene                     | ated)                        |                               |
| Make your comments here!                                                                                                    | onsent (Hand drawn signature will be auto gene                     | ated)                        |                               |
| Make your comments here!  Enter your full name to give c Use the signature pad to drav                                                                                                | onsent (Hand drawn signature will be auto gene                     | ated)                        |                               |
| Make your comments here!  Enter your full name to give c Use the signature pad to drav Enter your full name Wildcat Willia                                                            | onsent (Hand drawn signature will be auto gene<br>v your signature | ated)                        |                               |
| Make your comments here!  Enter your full name to give c Use the signature pad to drav Enter your full name Wildcat Willie                                                            | onsent (Hand drawn signature will be auto gene<br>v your signature | ated)                        |                               |
| Make your comments here!  Enter your full name to give c Use the signature pad to drav Enter your full name Wildcat Willie Wildcat Willie                                             | onsent (Hand drawn signature will be auto gene<br>v your signature | ated)                        |                               |
| Make your comments here!  Enter your full name to give c Use the signature pad to drav Enter your full name Wildcat Willie Wildcat Willie                                             | onsent (Hand drawn signature will be auto gene<br>v your signature | ated)                        |                               |
| Make your comments here! <ul> <li>Enter your full name to give c</li> <li>Use the signature pad to drav</li> </ul> Enter your full name Wildcat Willie Wildcat Willie clear signature | onsent (Hand drawn signature will be auto gene<br>v your signature | ated)                        |                               |